# Nu kan du tilmelde dig IP-telefoni hos Viptel

Grundejerforeningen Skovparken har valgt Viptel som samarbejdspartner til IP-telefoni, da der her er muligheden for at have et forbrugsafregnet abonnement, som der er mange af jer medlemmer der har efterspurgt.

I kan tilmelde jer på hjemmesiden https://viptel.dk/bestil

Læs denne vejledning grundigt inden du går i gang med at bestille.

1. I starter på siden som vist nedenunder. Her skal I vælge "Privatkunde" under Kundetype og "Fastnet IP-telefoni" under Abonnementstype.

| Kundetype    | )              | Abonnementstype     |                |  |  |  |
|--------------|----------------|---------------------|----------------|--|--|--|
| Privat kunde | Erhvervs kunde | Fastnet IP-Telefoni | Mobil Telefoni |  |  |  |
| Næste        |                |                     |                |  |  |  |

Tryk herefter på Næste.

2. Nu skal I vælge det abonnement I gerne vil have.

Prisen per måned kan ses i kolonnen helt til højre.

SIP adapteren i bunden skal I IKKE have - dette klarer vores modems for os. Så her skal I ikke sætte kryds.

| Fastnet I | P-Telefoni | Abonnement |
|-----------|------------|------------|
|-----------|------------|------------|

|   |                   |           |               |             | Alle priser er inkl. moms. |             |
|---|-------------------|-----------|---------------|-------------|----------------------------|-------------|
|   | Abonnement        | Afregning | Minut/fastnet | Minut/mobil | Opkald                     | Pris pr md. |
| 0 | TalkNoFee         | Sekund    | 0,15 kr.      | 1,39 kr.    | 0,25 kr.                   | 0 kr.       |
| 0 | TalkOnline        | Sekund    | 0,10 kr.      | 1,39 kr.    | 0,25 kr.                   | 20,00 kr.   |
| 0 | TalkSmart         | Minut     | 0,10 kr.      | 0,80 kr.    | 0,25 kr.                   | 35,00 kr.   |
| 0 | TalkFree          | Sekund    | 0 kr.         | 1,39 kr.    | 0 kr. *)                   | 69,00 kr.   |
| 0 | FriDanmark Privat | Sekund    | 0 kr. **)     | 0 kr. **)   | 0 kr.                      | 139,00 kr.  |

Opkaldsafgift kun ved besvaret opkald.

# \*) Opkaldsafgift ved mobilkald. \*\*) Flatrate har en fairuse grænse på 20 timer.

#### SIP Adapter

Cisco SPA112 adapter (inkl. konfiguration) - 499,00 kr.

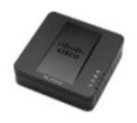

## Tryk på Næste i bunden (grøn knap).

 Hvis I skal have overflyttet jeres telefonnummer fra Stofa, skal I vælge muligheden til venstre: "Flyt fastnet telefonnummer". Se næste billede for hvordan dette ser ud. Hvis I skal oprette et nyt, vælger I et nummer til højre. Her har I også mulighed for selv at vælge hvad de sidste fire cifre i telefonnummeret skal være.

|                                                             |                                                                                                    | and an about                                                                                                    | lement                                                                                                    |
|-------------------------------------------------------------|----------------------------------------------------------------------------------------------------|----------------------------------------------------------------------------------------------------|----------------------------------------------------------------------------------------------------|
| 32227283 32227                                              |                                                                                                    | 32223138                                                                                                    |                                                                                                    |
| 32227289                                                    | 32227901                                                                                                    | 32224107                                                                                                    |                                                                                                    |
| 32224106                                                    | 32227287                                                                                                    | 32227906                                                                                                    |                                                                                                    |
| 32224308                                                    | 32224306                                                                                                    | 32224109                                                                                                    |                                                                                                    |
| Indtast 4 sidst                                             | e cifre                                                                                                    | Hent nye nun                                                                                                    |                                                                                                    |
| Tryk på knap<br>Benyt indtas<br>valgmuligher<br>nummeret sk | open for at få nye<br>tningsfeltet for at<br>d og for at, beste<br>al indeholde                                    | valgmuligheder.<br>afgrænse antaliet<br>mme hvilke cifre                                                                                                    | af                                                                                                    |
|                                                             |                                                                                                    |                                                                                                    |                                                                                                    |
|                                                             | 32227289<br>32224106<br>32224108<br>Indtast 4 sidsh<br>Tryk på knap<br>Benyt indtas<br>Valgmilighet<br>nummeret sk | 32227289     3222701       32224706     32227287       32224308     32224306       Indiast 4 sidste cifre   Tryk på knappen for at få nye Benyt indtastningstel og for at, beste nummeret skal indeholde | 32227289     3222701     32224107       32224106     32227287     32227906       32224108     32224308     32224109       Indtast 4 sidste cifre     Hent nye n       Tryk på knappen for at få nye valgmuligheder.     Benyt indtastningsfelte for at afgrænse antallet valgmulighed of rat, bestemme hvilke cifre nummeret skal indeholde |

#### Tryk herefter Næste.

- 4. Hvis I har valgt at skulle flytte jeres nummer, så kan I nu indtaste telefonnummeret her.
  - Flyt fastnet telefonnummer

Indtast telefon nummer, du ønsker at flytte

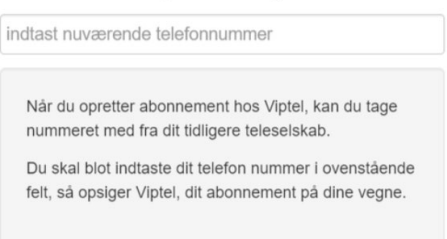

#### Tryk herefter Næste

5. Nu udfylder I jeres kundeoplysninger og afslutter ved at trykke Kortbetaling.

#### Kundeoplysninger

| Etage Side Lejlighed/dør                          |  |
|---------------------------------------------------|--|
| *                                                 |  |
| Postnummer By Land                                |  |
| Kontakt telefonnummer Email-adresse Bekræft email |  |

 Nu kan I se en oversigt over hvad I har bestilt. I denne oversigt kan I se en startsaldo på 100 kr. Dette betyder at I til start sætter 100 kr. ind på kontoen hos Viptel, til løbende forbrugsafregning. Til venstre er I som standard tilmeldt Viptels nyhedsbrev. Hvis I ikke vil have dette, skal I fjerne hakket i firkanten.

Når I trykker på den grønne knap, bliver I sendt videre, så I kan indtaste jeres kortoplysninger. Kundeoplysninger Oversigt

| 5800 Nyborg            | Vare betegnelse                                 | Pris       |
|------------------------|-------------------------------------------------|------------|
| Danmark                | TalkNoFee                                       | 0 kr       |
| Email:                 | Startsaldo                                      | 100,00 kr  |
| Telefon                | Flytning af telefonnummer: 87654321             | 0 kr.      |
| Modtag Viptels Nyhedsl | brev                                            |            |
|                        | Heraf Moms (25.00%)                             | 20,00 kr   |
|                        | At betale                                       | 100,00 kr  |
|                        |                                                 |            |
|                        |                                                 |            |
| Klik her fo            | r at godkende bestillingen og Viptels handelsbe | etingelser |
|                        |                                                 |            |
|                        |                                                 |            |

7. Herefter får I en mail fra Viptel, for at aktivere jeres abonnement. Denne mail kan godt tage et par minutter om at ankomme.

Derudover, hvis I har valgt nummerflytning, er det også her I skal give informationerne og tilladelserne til dette.

For at gøre dette skal I trykke på det link som er i mailen. Når I gør dette, åbner en ny hjemmeside sig op.

På denne side skal I vælge jeres nuværende udbyder (Stofa), og I skal skrive jeres kundenummer fra Stofa.

## OBS: Dette er IKKE det nye medlemsnummer fra Selvbetjeningen!

Jeres kundenummer fra Stofa kan I finde på jeres PBS faktura i e-boks eller på <u>minesider.stofa.dk</u> Her et eksempel fra en PBS faktura:

| 5. | APRIL BETALES DETTE BELØ | B VEDR. | AFT/ | ALENR  |             |         |       |
|----|--------------------------|---------|------|--------|-------------|---------|-------|
|    | STOFA A/S 77678852       |         |      |        |             |         |       |
|    | CVR-Nr: 42405310         |         |      |        |             |         |       |
|    | Stofa A/S                |         |      |        |             |         |       |
|    | Opkræves på vegne af S   | kovpark | ens  | Fælles | santennean  | Læg,    |       |
|    | Harevænget 124, 5800 N   | yborg.  |      |        |             |         |       |
|    | CVR.nr. 18137585.        | , ,     |      |        |             |         |       |
|    | Vær opmærksom på at di   | t abonn | emen | t alt: | id bliver b | petalt  |       |
|    | forud, og at regningsp   | erioden | typ  | isk da | ekker et kv | artal.  |       |
|    | Faktura                  |         |      |        | Fakturadat  | to: 22- | 03-22 |
|    | Stofa kundenr:           |         |      |        |             |         |       |
|    | Instal.adr.:             |         |      |        |             |         |       |
|    |                          | Perio   | de   |        | Anta        | i i     | Beløb |

Ud for den orange pil står Stofa kundenr. Kundenummeret vil stå i stedet for den gule kasse. Det er dette nummer som I skal skrive som kundenummer.

Og her et eksempel fra minsider.stofa.dk:

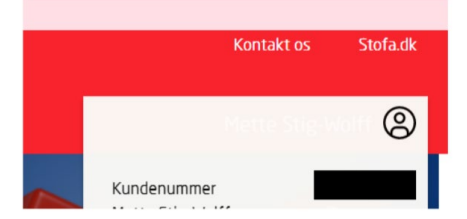

Når I er logget ind, så hold musen over jeres navn, så kommer denne hvide undermenu op, hvor I kan se jeres kundenummer (her den sorte kasse).

Hvis I har nogle spørgsmål, så skriv til <u>antenne@grf-skovparken.dk</u> eller til Viptels support på <u>support@viptel.dk</u> eller på telefon 46 949 949.